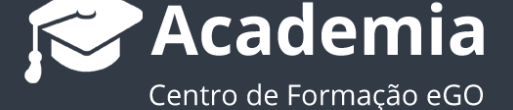

## Como utilizar a Pesquisa avançada?

Nos separadores Oportunidades, Imóveis, Contactos e Leads o utilizador pode fazer uma pesquisa avançada para encontrar mais rapidamente a informação que pretende.

Esta pesquisa permite ao utilizador combinar uma série de critérios, para assim obter uma informação mais precisa.

Para isso deverá realizar os seguintes passos:

**1.** Aceda ao separador onde efetuar a pesquisa, por exemplo o separador '**Imóveis**';

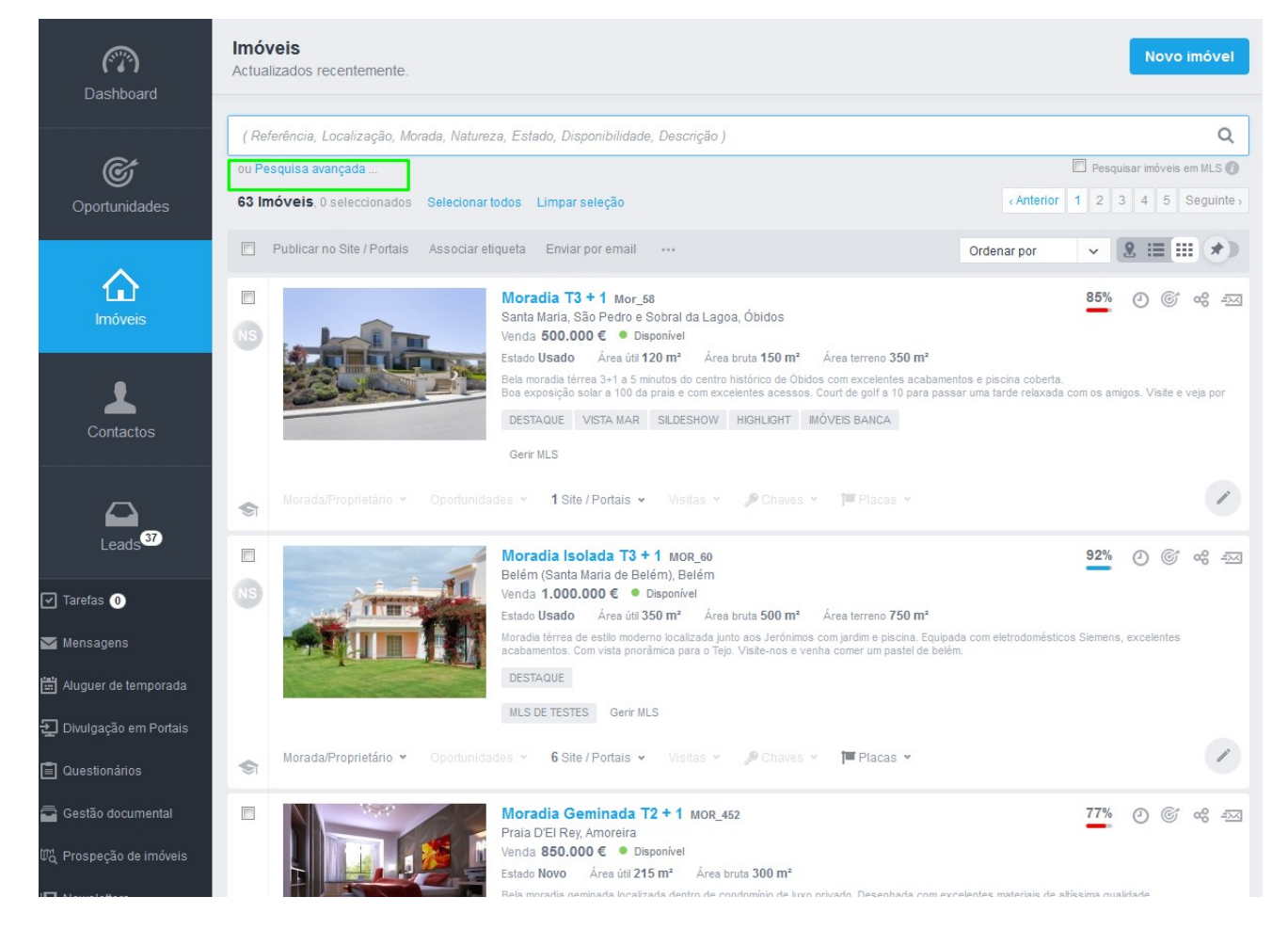

Clique em 'Pesquisa Avançada'

Pode fazer uma série de combinações de entre os diferentes campos disponíveis.
 Utilize os restantes critérios para obter uma pesquisa ainda mais refinada.

| Pesquisa avançada de Imóveis      Portugal                                                                                                    | ( Referência, Localização, Morad | a, Natureza, | Estado, Disponibilidade, Descriçã |   |                        |     | a                           |   |
|----------------------------------------------------------------------------------------------------|----------------------------------|--------------|-----------------------------------|---|------------------------|-----|-----------------------------|---|
| Pesquisa avançada de Imóveis         Referência       +       Escolha a natureza        Escolha o estado        Escolhe o negócio          Portugal        (Escolha o distrio)        Dependente do distrito        Dependente do concelho          Dependente da freguesia        Ouartos        Quartos interiores        Filtros de validação          Area de       m³       Area até       m³       Preço de        a Preço até        Com tarefas           Perto de        Vista para        Apenas com        Angariador          Escolha a disponibilidade        Disponibilidade alterada em        Tipo de nota        Nota criada em          > Outros critérios dos imóveis </th <th>u Pesquisa avançada</th> <th></th> <th></th> <th></th> <th></th> <th></th> <th></th> <th></th>                                                                                                    | u Pesquisa avançada              |              |                                   |   |                        |     |                             |   |
| Pesquisa avançada de Imóveis         Referância       +       Escolha a natureza       ×       Escolha o estado       ×       Escolher o negócio       ×         Portugal       ×       (Escolha o distrito)       ×       Dependente do distrito       ×       Dependente do concelho       ×         Dependente da freguesia       ×       Quartos       ×       Quartos       ×       Filtros de validação       ×         Area de       m²       Area até       m²       Preço de       €       a Preço até       €       Com tarefas       ×         Perto de       ×       Vista para       ×       Apenas com       ×       Angariador       ×         Escolha a disponibilidade       ×       Disponibilidade alterada em       ×       Tipo de nota       ×       Nota criada em       ×         >       Outros critérios dos imóveis       >       >       Nota criada em       ×       Nota criada em       ×       Nota criada em       ×         >       Outros critérios dos imóveis       >       Outros critérios dos imóveis       >       >       Nota criada em       ×       >       >       >       >       >       >       >       >       >       >       >       >       < | O Incérraia O colocitor de co    |              |                                   |   |                        |     | Interior 1 0 0 1 E Coquinti |   |
| Referência + Escolha a natureza × Escolha o estado × Escolher o negócio ×   Portugal × (Escolha o distrito) × Dependente do distrito × Dependente do concelho ×   Dependente da freguesia × Quartos × Quartos interiores × Filtros de validação ×   Area de m² a Área até m² Preço de e a Preço até e Com tarefas ×   Perto de × Vista para × Apenas com × Angariador ×   Escolha a disponibilidade × Disponibilidade aiterada em × Tipo de nota × Nota criada em ×   > Outros critérios dos imóveis > > Ordenar por > > >   > Pesquisar em imóveis com oportunidades associadas > > > > >   > Pesquisar em imóveis com avaliações associadas > > > >                                                                                                    | Pesquisa avançada                | de Imóv      | reis                              |   |                        |     |                             |   |
| Portugal <ul> <li>(Escolha o distrito)</li> <li>Dependente do distrito</li> <li>Dependente do distrito</li> <li>Cuartos</li> <li>Quartos</li> <li>Quartos</li> <li>Quartos interiores</li> <li>Filtros de validação</li> <li>Filtros de validação</li> <li>Perto de</li> <li>Vista para</li> <li>Apenas com</li> <li>Angariador</li> <li>Angariador</li> <li>Scolha a disponibilidade</li> <li>Disponibilidade alterada em</li> <li>Tipo de nota</li> <li>Nota criada em</li> <li>Nota criada em</li> <li>Pesquisar em imóveis com contactos associadas</li> <li>Pesquisar em imóveis com avaliações associadas</li> <li>Pesquisar em imóveis com avaliações associadas</li> </ul>                                                                                                    | Referência                       | +            | Escolha a natureza                | ~ | Escolha o estado       | ~   | Escolher o negócio          | ~ |
| Dependente da freguesia <ul> <li>Quartos</li> <li>Quartos interiores</li> <li>Filtros de validação</li> </ul> Área de m²   Area até m²   Perço de <ul> <li>Vista para</li> <li>Apenas com</li> <li>Angariador</li> </ul> Escolha a disponibilidade Disponibilidade alterada em <li>Tipo de nota</li> <li>Nota criada em</li> > Outros critérios dos imóveis   > Ordenar por   > Pesquisar em imóveis com contactos associadas   > Pesquisar em imóveis com avaliações associadas   > Pesquisar em imóveis com alugueres de temporada associados                                                                                                    | Portugal                         | ~            | (Escolha o distrito)              | ~ | Dependente do distrito | ~   | Dependente do concelho      | ~ |
| Área de m² Área até m² Preço de € a Preço até € Com tarefas >   Perto de Vista para Apenas com Angariador >   Escolha a disponibilidade Disponibilidade alterada em Tipo de nota > Nota criada em >   > Outros critérios dos imóveis >   > Ordenar por   > Pesquisar em imóveis com contactos associadas   > Pesquisar em imóveis com avaliações associadas   > Pesquisar em imóveis com alugueres de temporada associados                                                                                                    | Dependente da freguesia          | ~            | Quartos                           | ~ | Quartos interiores     | ~   | Filtros de validação        | ~ |
| Perto de v Vista para v Apenas com v Angariador v   Escolha a disponibilidade v Disponibilidade alterada em v Tipo de nota v Nota criada em v   • Outros critérios dos imóveis   • Outros critérios dos imóveis   • Ordenar por <t< td=""><td>Área de m² a</td><td>Área até</td><td>m² Preço de</td><td>€</td><td>€ a Preço até €</td><td>Com</td><td>n tarefas 🗸 🗸</td><td></td></t<>                                                                                                    | Área de m² a                     | Área até     | m² Preço de                       | € | € a Preço até €        | Com | n tarefas 🗸 🗸               |   |
| Escolha a disponibilidade <ul> <li>Disponibilidade alterada em</li> <li>Tipo de nota</li> <li>Nota criada em</li> </ul> <ul> <li>Outros critérios dos imóveis</li> </ul> <ul> <li>Ordenar por</li> </ul> <ul> <li>Pesquisar em imóveis com contactos associados</li> </ul> <ul> <li>Pesquisar em imóveis com oportunidades associadas</li> </ul> <ul> <li>Pesquisar em imóveis com avaliações associadas</li> </ul> <ul> <li>Pesquisar em imóveis com alugueres de temporada associados</li> </ul>                                                                                                    | Perto de                         | ~            | Vista para                        | ~ | Apenas com             | ~   | Angariador                  | ~ |
| <ul> <li>&gt; Outros critérios dos imóveis</li> <li>&gt; Ordenar por</li> <li>&gt; Pesquisar em imóveis com contactos associados</li> <li>&gt; Pesquisar em imóveis com oportunidades associadas</li> <li>&gt; Pesquisar em imóveis com avaliações associadas</li> <li>&gt; Pesquisar em imóveis com alugueres de temporada associados</li> </ul>                                                                                                    | Escolha a disponibilidade        | ~            | Disponibilidade alterada em       | ~ | Tipo de nota           | ~   | Nota criada em              | ~ |
| <ul> <li>&gt; Outros critérios dos imóveis</li> <li>&gt; Ordenar por</li> <li>&gt; Pesquisar em imóveis com contactos associados</li> <li>&gt; Pesquisar em imóveis com oportunidades associadas</li> <li>&gt; Pesquisar em imóveis com avaliações associadas</li> <li>&gt; Pesquisar em imóveis com alugueres de temporada associados</li> </ul>                                                                                                    |                                  |              |                                   |   |                        |     |                             |   |
| <ul> <li>&gt; Ordenar por</li> <li>&gt; Pesquisar em imóveis com contactos associados</li> <li>&gt; Pesquisar em imóveis com oportunidades associadas</li> <li>&gt; Pesquisar em imóveis com avaliações associadas</li> <li>&gt; Pesquisar em imóveis com alugueres de temporada associados</li> </ul>                                                                                                    | Outros critérios dos ir          | móveis       |                                   |   |                        |     |                             |   |
| <ul> <li>&gt; Ordenar por</li> <li>&gt; Pesquisar em imóveis com contactos associados</li> <li>&gt; Pesquisar em imóveis com oportunidades associadas</li> <li>&gt; Pesquisar em imóveis com avaliações associadas</li> <li>&gt; Pesquisar em imóveis com alugueres de temporada associados</li> </ul>                                                                                                    |                                  |              |                                   |   |                        |     |                             |   |
| <ul> <li>Pesquisar em imóveis com contactos associados</li> <li>Pesquisar em imóveis com oportunidades associadas</li> <li>Pesquisar em imóveis com avaliações associadas</li> <li>Pesquisar em imóveis com alugueres de temporada associados</li> </ul>                                                                                                    | Ordenar por                      |              |                                   |   |                        |     |                             |   |
| <ul> <li>Pesquisar em imóveis com oportunidades associadas</li> <li>Pesquisar em imóveis com avaliações associadas</li> <li>Pesquisar em imóveis com alugueres de temporada associados</li> </ul>                                                                                                    | Pesquisar em imóveis             | s com conta  | actos associados                  |   |                        |     |                             |   |
| <ul> <li>Pesquisar em imóveis com avaliações associadas</li> <li>Pesquisar em imóveis com alugueres de temporada associados</li> </ul>                                                                                                    | Pesquisar em imóveis             | s com opor   | tunidades associadas              |   |                        |     |                             |   |
| <ul> <li>Pesquisar em imóveis com alugueres de temporada associados</li> </ul>                                                                                                    |                                  |              |                                   |   |                        |     |                             |   |
| ▶ Pesquisar em imóveis com alugueres de temporada associados                                                                                                    | Pesquisar em imóveis             | com avalia   | ações associadas                  |   |                        |     |                             |   |
|                                                                                                    | Pesquisar em imóveis             | s com avali  | ações associadas                  |   |                        |     |                             |   |

**3.** Vamos combinar a seguinte pesquisa: Uma Moradia que não seja nova e esteja para venda no distrito de faro e custe no máximo 750 mil euros. Clique '**Pesquisar**'

| ou | Pesquisa avançada 🛞             |                             |    |                       |     |                        | s ()    | <b>Utiliza</b><br>Meus |
|----|---------------------------------|-----------------------------|----|-----------------------|-----|------------------------|---------|------------------------|
| ſ  | Pesquisa avançada de            |                             |    |                       |     |                        |         | >                      |
|    | Referência +                    | Moradia                     | ~  | Usado                 | ~   | Venda                  | ~       | ]                      |
| ł  | Portugal 🗸                      | Faro                        | ~  | (Escolha o concelho ) | ~   | Dependente do concelho | ~       |                        |
| L  | Dependente da freguesia         | Quartos                     | ~  | Quartos interiores    | ~   | Filtros de validação   | ~       |                        |
|    | Área de m² a Área até           | m² Preço de                 | €  | ê a 750000 €          | Com | i tarefas 🗸 🗸          |         |                        |
| ŀ. | Perto de                        | Vista para                  | ~  | Apenas com            | ~   | Angariador             | ~       |                        |
| ŀ  | Escolha a disponibilidade 🗸 🗸   | Disponibilidade alterada em | ~  | Tipo de nota          | ~   | Nota criada em         | ~       |                        |
| L  | Outros critérios dos imóveis    |                             |    |                       |     |                        |         |                        |
| L  | <ul> <li>Ordenar por</li> </ul> |                             |    |                       |     |                        |         |                        |
|    | Pesquisar em imóveis com conta  | ctos associados             |    |                       |     |                        |         |                        |
| Į. | Pesquisar em imóveis com oporte | unidades associadas         |    |                       |     |                        |         |                        |
|    | Pesquisar em imóveis com avalia | ções associadas             |    |                       |     |                        |         |                        |
|    | Pesquisar em imóveis com alugu  | eres de temporada associad  | os |                       |     |                        |         | _                      |
|    |                                 |                             |    |                       |     | Limpar                 | esquis? | ar                     |

## **4.** O eGO devolverá todos os resultados que coincidam com essa pesquisa.

|                         | Imóveis                                                                                          | Nov <u>o imóvel</u>          |
|-------------------------|--------------------------------------------------------------------------------------------------|------------------------------|
| Dashboard               | Faro, portugal, moradia, usado, venda, até 750.000€, actualizados recentemente.                  |                              |
| Ducinouru               | ( Referência, Localização, Morada, Natureza, Estado, Disponibilidade, Descrição )                | Q                            |
| Ċ                       | ou Pesquisa avançada 🔞                                                                           | 🔲 Pesquisar imóveis em MLS 🕧 |
| Oportunidades           | 3 Imóveis, o seleccionados Selecionar todos Limpar selecão                                       |                              |
| Oportunidades           | Publicar no Site / Portais Associar eliqueta Enviar por email ····                               | Ordenar nor 🖌 9 ≔ 💷 🌒        |
|                         |                                                                                                  |                              |
|                         | Moradia T3 CAS_47                                                                                | 92% () (C) 🕫 🕫 🐺 🖡           |
| Imóveis                 | Albufeira e Olhos de Agua, Albufeira<br>Venda 350.000 € ● Disponível                             |                              |
|                         | Estado Usado Área útil 210 m² Área bruta 290 m²                                                  |                              |
|                         | Moradia com piscina, jardim, terraço, salão de festas e campo de tênis.                          |                              |
| <b>—</b>                | Associar etiqueta                                                                                |                              |
| Contactos               | MLS DE TESTES Gerir MLS                                                                          |                              |
|                         | Morada/Proprietário * 2 Oportunidades * 2 Site / Portais * 1 Visitas * @ Chaves * II Placas *    | 1                            |
| $\Box$                  |                                                                                                  |                              |
| Leads <sup>37</sup>     | Moradia T3 CAS 48                                                                                | 92% () (c) & I               |
|                         | Vilamoura, Quarteira                                                                             |                              |
| efas 🕕                  | Venda 360.000 € • Disponível                                                                     |                              |
|                         | Boa oportunidade para as suas férias. Moradia com acesso privilegiado à Marina.                  |                              |
| nsagens                 | Associar etiqueta                                                                                |                              |
|                         |                                                                                                  |                              |
| guer de temporada       | MLS DE TESTES Genr MLS                                                                           |                              |
| ulgação em Portais      | Morada/Proprietário • 3 Oportunidades • 2 Site / Portais • 2 Visitas • PChaves • 🌾 Placas •      | 1                            |
|                         |                                                                                                  |                              |
| estionários             | Moradia CAS 45                                                                                   | 85% () (c) of a in i         |
| stão documental         | Almancil, Loulé                                                                                  |                              |
|                         | Venda 210.000 € • Disponível                                                                     |                              |
| speção de imóveis       | Estado USado Area util 130 mª Area pruta 230 mª<br>Moradia com piscina, iardim e campo de ténis. |                              |
| welattors               | Associar etiqueta                                                                                |                              |
| worellers               |                                                                                                  |                              |
| tão de comissões        | MLS DE TESTES Gerir MLS                                                                          |                              |
| Activity and a straight | - Morada/Proprietário • Opodupidades • 2 Site / Podais • Visitas • @ Chaves • Placas •           | 1                            |

**5.** Para fazer uma nova pesquisa com outros critérios clique em '**Limpar seleção**' ou carregue no fechar.

| Dashboard             | Imóveis<br>Faro, portugal, moradia, usado, venda, até 750.000€, actualizados recentemente.  | Novo imóvel                  | PESQUISAS I<br>Crie uma p              |
|-----------------------|---------------------------------------------------------------------------------------------|------------------------------|----------------------------------------|
|                       | ( Referência, Localização, Morada, Natureza, Estado, Disponibilidade, Descrição )           | Q                            | PESQUISA R                             |
| <b>O</b> portunidades | ou <b>Pesquisa avançada 😨</b><br>3 Imóvels, o seleccionados Selecionar todos Limpar seleção | 🖾 Pesquisar imóveis em MLS 🕧 | Utilizadores<br>Meus imóv<br>Estado Us |
|                       | Publicar no Site / Portais Associar eliqueta Enviar por email ····                          | Ordenar por 🗸 🗶 🗮 💷 🖈        | Disponibilid<br>Em Prospe              |
| Imóveis               | © Moradia T3 Cas_47<br>Abufeira e Othos de Água, Albufeira<br>Venda 350.000 € ● Disponível  | <u>92%</u> 인 ⓒ 야 표 투         | Negócio V<br>Quartos 0<br>Apenas       |

Este tipo de pesquisa é transversal para os separadores **Oportunidades**, **Imóveis**,

.....

## Contactos e Leads

Saiba mais em: <u>http://academia.egorealestate.com</u>

Questões: <a href="mailto:support@egorealestate.com">support@egorealestate.com</a>